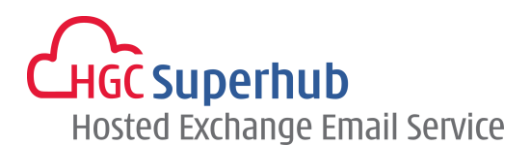

# HGC SUPERHUB HOSTED EXCHANGE 2013 OUTLOOK 2013 IMAP SETUP GUIDE V2014.1

# **Table of Contents**

| 1. | Get Started.         |                                                           | 1 |
|----|----------------------|-----------------------------------------------------------|---|
|    | 1.1                  | Start from Setting up an Email account                    | 1 |
|    | 1.2                  | Start from Setting up Multiple Profiles of Email accounts | 2 |
| 2. | Add New Ac           | count                                                     | 4 |
| 3. | Get Help and Support |                                                           |   |

The guide is to describe how to set up Outlook 2013 using IMAP.

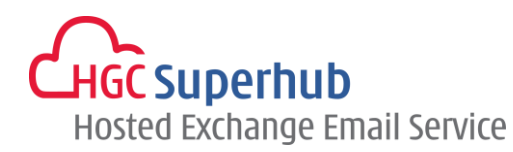

## 1. Get Started

#### 1.1 Start from Setting up an Email account

If you start from setting up an **<u>Email account</u>**, please go through the following steps. If you start from setting up a **<u>Profile</u>** of email accounts, please go to **1.2**.

- 1. Click Start, click Control Panel, and click Mail. In the Mail Setup dialog box, click E-mail Accounts.
- 2. In Account Settings window, click New.
- 3. Skip point 1.2 and go to point **2. Add New Account**.

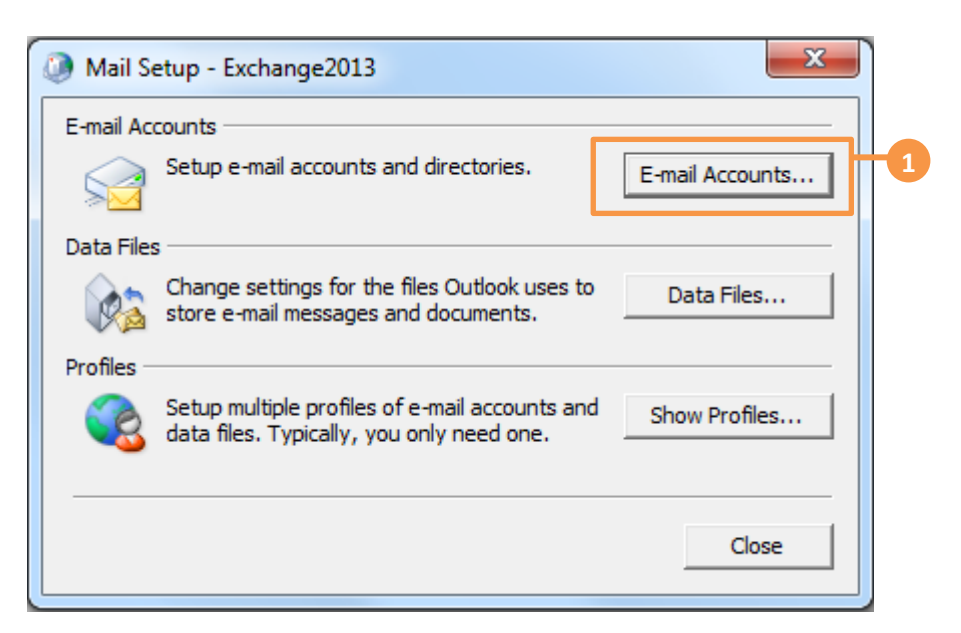

| Acco   | unt Setting:                                                                         | S         |                  |                    |                     |               | × |
|--------|--------------------------------------------------------------------------------------|-----------|------------------|--------------------|---------------------|---------------|---|
| E-m    | E-mail Accounts                                                                      |           |                  |                    |                     |               |   |
| T      | You can add or remove an account. You can select an account and change its settings. |           |                  |                    |                     |               |   |
| E-mail | Data Files                                                                           | RSS Feeds | SharePoint Lists | Internet Calendars | Published Calendars | Address Books |   |
| Ne     | Set as Default 🗙 Repair 🚰 Change 💿 Set as Default 🗙 Remove 👚 🖶                       |           |                  |                    |                     |               |   |
| Name   |                                                                                      |           |                  | Туре               |                     |               |   |

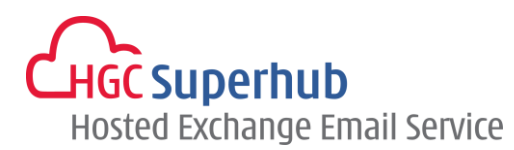

#### **1.2** Start from Setting up Multiple <u>Profiles</u> of Email accounts

If you start from setting up an <u>Email account</u>, please go to **1.1**. If you start from setting up a <u>Profile</u> of email accounts, please go through the following steps.

- 1. Click Start, click Control Panel, and click Mail. In the Mail Setup dialog box, click Show Profiles.
- 2. In the Mail Setup dialog, click Add.
- 3. Enter a new **Profile Name**, and then click **OK**.

| Mail Setup - Exchange2013                                                                                |   |
|----------------------------------------------------------------------------------------------------|---|
| E-mail Accounts Setup e-mail accounts and directories. E-mail Accounts                                   |   |
| Data Files Change settings for the files Outlook uses to Store e-mail messages and documents. Data Files |   |
| Setup multiple profiles of e-mail accounts and Show Profiles                                             | 1 |
| Close                                                                                                    |   |
|                                                                                                    |   |
| Mail General                                                                                             |   |
| The following profiles are set up on this computer:                                                      |   |
|                                                                                                    |   |

-

Apply

Remove

When starting Microsoft Outlook, use this profile: C Prompt for a profile to be used Always use this profile

OK

Properties

Cancel

A<u>d</u>d....

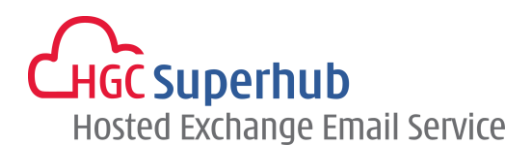

| New Profile        | ×        |
|--------------------|----------|
| Create New Profile | ОК       |
| Profile Name:      | 3 Cancel |

\* Remark: you may add more than one Profile and check **Prompt for a profile to be used** such that whenever a user starts Outlook, a prompt of Profile Selection will be provided.

| Add                                                                                                    | Remove | Propertie | s Co | ру       |  |
|----------------------------------------------------------------------------------------------------|--------|-----------|------|----------|--|
| When starting Microsoft Outlook, use this profile:<br>Prompt for a profile to be used<br>Always use this profile |        |           |      |          |  |
| 1                                                                                                    |        |           |      | <b>T</b> |  |
|                                                                                                    | ОК     | Can       | cel  | Apply    |  |

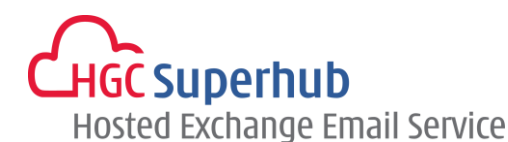

### 2. Add New Account

- 1. Choose E-mail Account and click Next.
- 2. Choose Manual setup or additional server types and click Next.
- 3. Choose **POP or IMAP** and click **Next**.
- 4. In the Add New Account window, enter the following information in the respective fields:

| Your Name:                   | User's Name               |
|------------------------------|---------------------------|
| E-mail Address:              | User's email address      |
| Account Type:                | IMAP                      |
| Incoming mail server:        | 2013imap.hgcbizmail.com   |
| Outgoing mail server (SMTP): | 2013smtp.hgcbizmail.com   |
| User Name:                   | User's email address      |
| Password:                    | User email login password |

- 5. Check the Remember password check box.
- 6. Click More Settings.
- 7. In the Internet E-mail Settings window, select Outgoing Server tab, check My outgoing server (SMTP) requires authentication checkbox and choose Use same settings as my incoming mail server.
- 8. Click Advanced tab, enter 143 in the Incoming server (IMAP) field.
- 9. Enter 587 in the Outgoing server (SMTP) field and click OK.
- 10. In the Add New Account window, click Next.
- **11.** A testing account setting window will be prompted. Wait for a moment until the test is completed. Click **Close**.
- 12. Click Finish.

| Add New Account                                                                                                    | ×                 |
|----------------------------------------------------------------------------------------------------|-------------------|
| Choose Service                                                                                                    | 炎                 |
| E-mail Account<br>Connect to an e-mail account provided by your Internet service provider (ISP)<br>your organization. | or                |
| Text Messaging (SMS)<br>Connect to a mobile messaging service.                                                        |                   |
| Other     Connect to a server type shown below.     Fax Mail Transport                                                |                   |
| < Bi                                                                                                    | ack Next > Cancel |

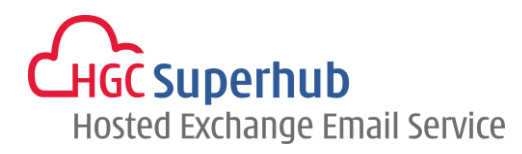

| ) E-mail Account |                                                                 |  |
|------------------|-----------------------------------------------------------------|--|
| Your Name:       |                                                                 |  |
|                  | Example: Ellen Adams                                            |  |
| E-mail Address:  |                                                                 |  |
|                  | Example: ellen@contoso.com                                      |  |
| Password:        |                                                                 |  |
| Retype Password: |                                                                 |  |
|                  | Type the password your Internet service provider has given you. |  |
|                  |                                                                 |  |

| 🔕 Add A | Account                                                                                                    |
|---------|----------------------------------------------------------------------------------------------------|
| Choos   | se Service                                                                                                    |
|         | <ul> <li>Microsoft Exchange Server or compatible service</li> <li>Connect to an Exchange account to access email, calendars, contacts, tasks, and voice mail</li> <li>Outlook.com or Exchange ActiveSync compatible service</li> </ul> |
|         | Onnect to a service such as Outlook.com to access email, calendars, contacts, and tasks     O POP or IMAP     Connect to a POP or IMAP email account                                                                                   |
|         | © Other<br>Connect to a server type that is listed below<br>Fax Mail Transport                                                                                                    |
|         | < Back Next > Cancel                                                                                                    |

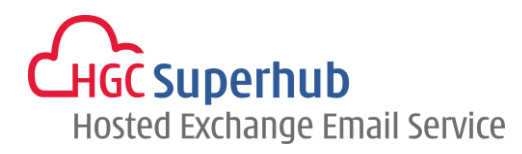

| Add Account                                              |             | The second second                     |   | × ·                                                    |
|----------------------------------------------------------|-------------|---------------------------------------|---|--------------------------------------------------------|
| POP and IMAP Accord<br>Enter the mail ser                | rver settin | <b>tings</b><br>Igs for your account. |   | ×.                                                     |
| User Information                                         |             |                                       | 4 | Test Account Settings                                  |
| Your Name:                                               |             | john doe                              |   | We recommend that you test your account to ensure that |
| Email Address:                                           |             | john.doe@hgc.com.hk                   |   | the entries are conect.                                |
| Server Information                                       |             |                                       |   | Tast Assount Sattings                                  |
| Account Type:                                            |             | IMAP 🔹                                |   | Test Account settings                                  |
| Incoming mail server:                                    |             | 2013imap.hgcbizmail.com               |   |                                                        |
| Outgoing mail server (SMTP):                             |             | 2013smtp.hgcbizmail.com               |   |                                                        |
| Logon Information                                        |             |                                       |   |                                                        |
| User Name:                                               |             | john.doe@hgc.com.hk I                 |   | Mailte loop offligg. All                               |
| Password:                                                |             | *****                                 |   |                                                        |
|                                                          | 🔽 Re        | member password                       | 5 |                                                        |
| Require logon using Secure Password Authentication (SPA) |             |                                       |   |                                                        |
|                                                          |             |                                       |   | < Back Next > Cancel                                   |

| Internet E-mail Settings                            |
|-----------------------------------------------------|
| Ge. 7 Outgoing Server Advanced                      |
| My outgoing server (SMTP) requires authentication   |
| Our of the same settings as my incoming mail server |
| O Log on using                                      |
| User Name:                                          |
| Password:                                           |
| Remember password                                   |
| Require Secure Password Authentication (SPA)        |
| Cog on to incoming mail server before sending mail  |
|                                                     |
|                                                     |
|                                                     |
|                                                     |
| OK Cancel                                           |

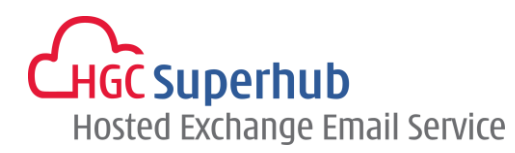

| Internet E-mail Settings                                                                       |
|------------------------------------------------------------------------------------------------|
| General Outgoing Server Advanced 8                                                             |
| Server Port Numbers                                                                            |
| Incoming server (IMAP): 143 Use Defaults                                                       |
| Use the following type of <u>e</u> ncrypted connection: None                                   |
| Outgoing server (SMTP): 587                                                                    |
| Use the following type of encrypted connection: None                                           |
| Server Timeouts                                                                                |
| Short Long 1 minute                                                                            |
| Folders                                                                                        |
| Root <u>f</u> older path:                                                                      |
| Sent Items                                                                                     |
| Do not save copies of sent items                                                               |
| Deleted Items                                                                                  |
| Mark items for deletion but do not move them automatically                                     |
| Items marked for deletion will be permanently deleted when the items in the mailbox are nurged |
| Purge items when switching folders while online                                                |
|                                                                                                |
| OK Cancel                                                                                      |

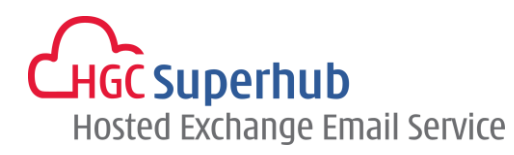

|                                                                                                    | S                                                                                                    | ×                                                                                                    |                                                                                                    |
|----------------------------------------------------------------------------------------------------|----------------------------------------------------------------------------------------------------|----------------------------------------------------------------------------------------------------|----------------------------------------------------------------------------------------------------|
| General Outgoing Serv                                                                                                    | er Advanced                                                                                                    |                                                                                                    |                                                                                                    |
| Server Port Numbers —                                                                                                    |                                                                                                    |                                                                                                    |                                                                                                    |
| Incoming server (IMAP)                                                                                                    | : 143 Use <u>D</u> efaults                                                                                                    |                                                                                                    |                                                                                                    |
| Use the following t                                                                                                    | vpe of encrypted connection:                                                                                                    | None 👻                                                                                                    |                                                                                                    |
| <u>O</u> utgoing server (SMTP                                                                                                    | ŋ: <u>587</u>                                                                                                    |                                                                                                    |                                                                                                    |
| Use the following t                                                                                                    | ype of encrypted connection:                                                                                                    | None 💌                                                                                                    |                                                                                                    |
| Server <u>T</u> imeouts                                                                                                    |                                                                                                    |                                                                                                    |                                                                                                    |
| Short                                                                                                    | Long 1 minute                                                                                                    |                                                                                                    |                                                                                                    |
| Folders                                                                                                    |                                                                                                    |                                                                                                    |                                                                                                    |
| Root <u>f</u> older path:                                                                                                    |                                                                                                    |                                                                                                    |                                                                                                    |
| Sent Items                                                                                                    |                                                                                                    |                                                                                                    |                                                                                                    |
| Do not save copies                                                                                                    | of sent items                                                                                                    |                                                                                                    |                                                                                                    |
| Deleted Items                                                                                                    |                                                                                                    | [ ]                                                                                                    |                                                                                                    |
| Mar <u>k</u> items for delet                                                                                                    | tion but do not move them au                                                                                                    | tomatically                                                                                                    |                                                                                                    |
| Items marked for de                                                                                                    | eletion will be permanently de                                                                                                    | leted when                                                                                                    |                                                                                                    |
| The items in the ma                                                                                                    | ilbox are purged.<br>witching folders while online                                                                                                    |                                                                                                    |                                                                                                    |
| <u>r</u> ange items inter s                                                                                                    | intening forders time online                                                                                                    |                                                                                                    |                                                                                                    |
|                                                                                                    |                                                                                                    |                                                                                                    |                                                                                                    |
|                                                                                                    |                                                                                                    |                                                                                                    |                                                                                                    |
|                                                                                                    | ОК                                                                                                    | Cancel                                                                                                    |                                                                                                    |
| Add Account                                                                                                    | ОК                                                                                                    | Cancel                                                                                                    | ×                                                                                                    |
| Add Account<br>POP and IMAP Account Set<br>Enter the mail server setting                                                                                                    | OK<br>ttings<br>ngs for your account.                                                                                                    | Cancel                                                                                                    | ×                                                                                                    |
| Add Account<br>POP and IMAP Account Set<br>Enter the mail server settin<br>User Information                                                                                                    | OK<br>ttings<br>ngs for your account.                                                                                                    | Cancel                                                                                                    | x<br>X<br>Igs                                                                                                    |
| Add Account<br>POP and IMAP Account Set<br>Enter the mail server settir<br>User Information<br>Your Name:                                                                                                    | OK<br>ttings<br>ngs for your account.<br>john doe                                                                                                    | Cancel Cancel Test Account Settin We recommend tha                                                                                               | Igs                                                                                                    |
| Add Account POP and IMAP Account Set Enter the mail server settin User Information Your Name: Email Address:                                                                                                    | OK<br>ttings<br>ngs for your account.<br>john doe<br>john.doe@hgc.com.hk                                                                                                    | Cancel Cancel Test Account Settin We recommend tha the entries are corr                                                                          | ngs<br>t you test your account to ensure that<br>ect.                                                                                                    |
| Add Account<br>POP and IMAP Account Set<br>Enter the mail server settin<br>User Information<br>Your Name:<br>Email Address:<br>Server Information                                                                                                    | OK<br>ttings<br>ngs for your account.<br>john doe<br>john.doe@hgc.com.hk                                                                                                    | Cancel Cancel Test Account Settin We recommend tha the entries are corr                                                                          | Ngs<br>at you test your account to ensure that<br>ect.                                                                                                    |
| Add Account<br>POP and IMAP Account Set<br>Enter the mail server settin<br>User Information<br>Your Name:<br>Email Address:<br>Server Information<br>Account Type:                                                                                                    | OK<br>ttings<br>ngs for your account.<br>john doe<br>john.doe@hgc.com.hk<br>IMAP                                                                                                    | Cancel Test Account Settin We recommend tha the entries are corr Test Account Sett                                                               | ngs<br>t you test your account to ensure that<br>ect.                                                                                                    |
| Add Account<br>POP and IMAP Account Set<br>Enter the mail server settin<br>User Information<br>Your Name:<br>Email Address:<br>Server Information<br>Account Type:<br>Incoming mail server:                                                                                                    | OK<br>ttings<br>ngs for your account.<br>john doe<br>john.doe@hgc.com.hk<br>IMAP<br>2013imap.hgcbizmail.com                                                                                                    | Cancel Cancel Test Account Settin We recommend tha the entries are corr Test Account Sett                                                        | Ags<br>htt you test your account to ensure that<br>ect.<br>ings<br>y test account settings when Next                                                                                                    |
| Add Account<br>POP and IMAP Account Set<br>Enter the mail server settin<br>User Information<br>Your Name:<br>Email Address:<br>Server Information<br>Account Type:<br>Incoming mail server:<br>Outgoing mail server (SMTP):                                                                                                    | OK<br>ttings<br>ngs for your account.<br>john doe<br>john.doe@hgc.com.hk<br>IMAP<br>2013imap.hgcbizmail.com<br>2013smtp.hgcbizmail.com                                                                                                    | Cancel<br>Test Account Settin<br>We recommend tha the entries are corr<br>Test Account Sett                                                      | ngs<br>th you test your account to ensure that<br>ect.<br>ings<br>y test account settings when Next                                                                                                    |
| Add Account POP and IMAP Account Set Enter the mail server settin User Information Your Name: Email Address: Server Information Account Type: Incoming mail server: Outgoing mail server (SMTP): Logon Information                                                                                                    | OK<br>ttings<br>ngs for your account.<br>john doe<br>john.doe@hgc.com.hk<br>IMAP<br>2013imap.hgcbizmail.com<br>2013smtp.hgcbizmail.com                                                                                                    | Cancel<br>Test Account Settin<br>We recommend that the entries are corr<br>Test Account Sett<br>() Automaticall is clicked                       | ngs<br>t you test your account to ensure that<br>ect.<br>ings<br>y test account settings when Next                                                                                                    |
| Add Account<br>POP and IMAP Account Set<br>Enter the mail server settin<br>User Information<br>Your Name:<br>Email Address:<br>Server Information<br>Account Type:<br>Incoming mail server:<br>Outgoing mail server (SMTP):<br>Logon Information<br>User Name:                                                                                                    | OK<br>ttings<br>ngs for your account.<br>john doe<br>john.doe@hgc.com.hk<br>IMAP<br>2013imap.hgcbizmail.com<br>2013smtp.hgcbizmail.com                                                                                                    | Cancel                                                                                                    | ngs<br>t you test your account to ensure that<br>ect.<br>y test account settings when Next                                                                                                    |
| Add Account<br>POP and IMAP Account Set<br>Enter the mail server settin<br>User Information<br>Your Name:<br>Email Address:<br>Server Information<br>Account Type:<br>Incoming mail server:<br>Outgoing mail server (SMTP):<br>Logon Information<br>User Name:<br>Password:                                                                                                    | OK         ttings         ngs for your account.         john doe         john.doe@hgc.com.hk         IMAP         2013imap.hgcbizmail.com         2013smtp.hgcbizmail.com         john.doe@hgc.com.hk                                                                                                    | Cancel<br>Test Account Settin<br>We recommend tha the entries are corr<br>Test Account Sett<br>✓ Automaticall is clicked<br>Mail to keep offline | rgs<br>th you test your account to ensure that<br>ect.<br>ings<br>y test account settings when Next<br>e: All                                                                                                    |
| Add Account  POP and IMAP Account Set Enter the mail server settin  User Information Your Name: Email Address: Server Information Account Type: Incoming mail server: Outgoing mail server: Outgoing mail server (SMTP): Logon Information User Name: Password:  Reference Reference | OK         ttings         ngs for your account.         john doe         john.doe@hgc.com.hk         IMAP         2013imap.hgcbizmail.com         2013smtp.hgcbizmail.com         john.doe@hgc.com.hk         ijohn.doe@hgc.com.hk         image: the state of the state of the s | Cancel                                                                                                    | ags the your account to ensure that ect.  y test account settings when Next  e: All                                                                                                    |
| Add Account  POP and IMAP Account Set Enter the mail server settin  User Information Your Name: Email Address: Server Information Account Type: Incoming mail server: Outgoing mail server: Outgoing mail server (SMTP): Logon Information User Name: Password:  Require logon using Secur (SPA)                                                                                                    | OK         ttings         ngs for your account.         john doe         john.doe@hgc.com.hk         IMAP         2013imap.hgcbizmail.com         2013smtp.hgcbizmail.com         john.doe@hgc.com.hk         immember password         te Password Authentication                                                                                                    | Cancel                                                                                                    | Ags  Ings  It you test your account to ensure that  It ings  It y test account settings when Next  It is the settings when Next  It is the settings  It is the settings  It is the setting |

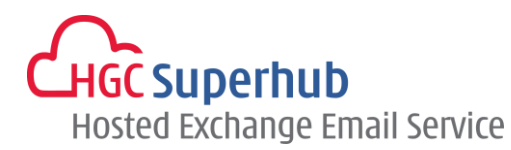

| Fest Account Settings                                |           |       |
|------------------------------------------------------|-----------|-------|
| Congratulations! All tests completed successfully. C | Stop      |       |
|                                                      |           | Close |
| Tasks Errors                                         |           |       |
| Tasks                                                | Status    |       |
| ✓ Log onto incoming mail server (POP3)               | Completed |       |
| ✓ Send test e-mail message                           | Completed |       |
|                                                      |           |       |
|                                                      |           |       |

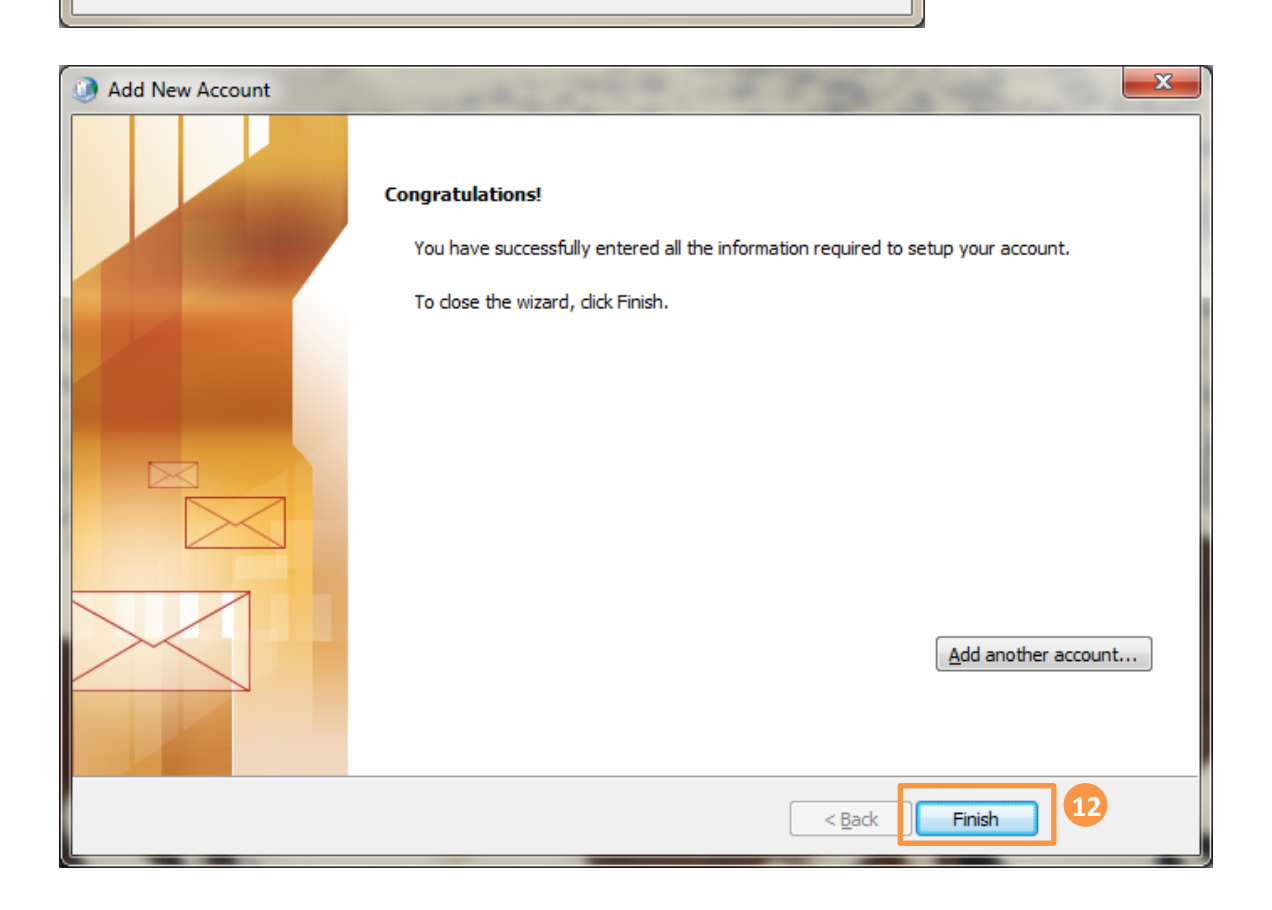

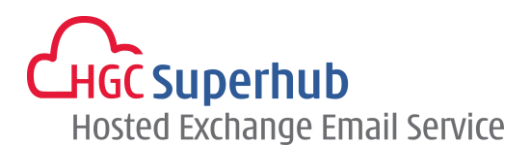

# 3. Get Help and Support

We are glad to assist you with any enquiry or issue on the setup and use of service. Please contact our Support team phone at 3160 3160.